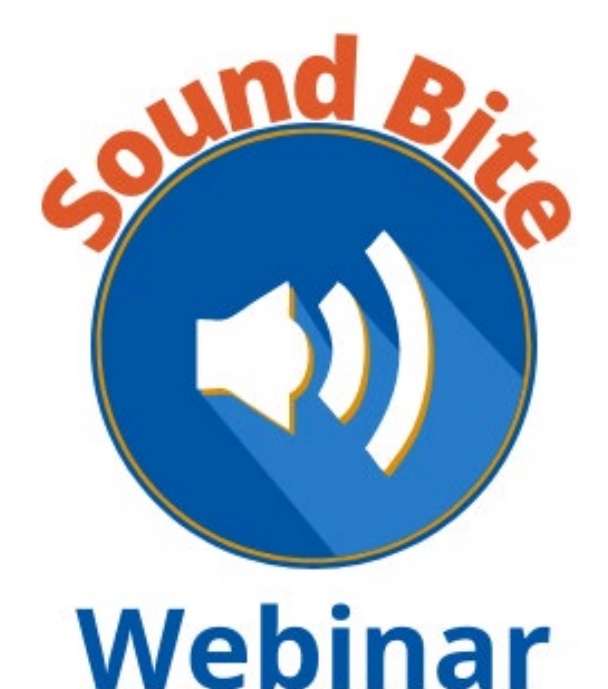

#### eSERS Registration and Login Update

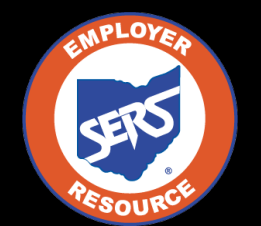

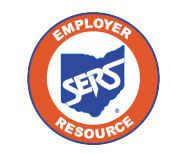

### Agenda

- What happens on December 11?
- New login process
- Check your contact information in eSERS
- How the EWA can update contact information

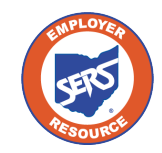

#### **Temporary Password Email**

From: employerservices@ohsers.org Sent: Monday, December 11, 2023 10:00 AM To: SERS Employer Subject: Action Needed: eSERS Login Information

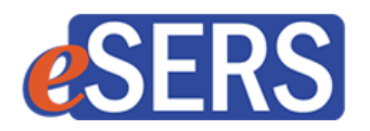

Re: 25124

Dear Employer:

As part of recent updates to eSERS, you are receiving this temporary one-time password.

Once on eSERS, click the 'Login' button to enter your User ID and the following temporary password:

Temporary One-Time Password: AbCd1234Ez

You will then be prompted to create your new password.

If you have any questions, contact SERS at 1-877-213-0861.

This is an auto-generated email -- please do not reply.

Sincererly,

Your Employer Services Team

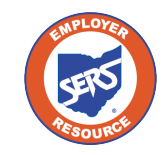

## Changing the Password

Once you get the email with your temporary password:

- Log into eSERS
- Enter your User ID
- In the password screen, enter the Temporary One-Time Password
- You will be prompted to change your password

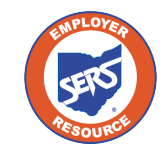

### **New Login Process**

- Going forward, each time you log into eSERS, you will need a verification code
- This code can be through email, voice call, or text

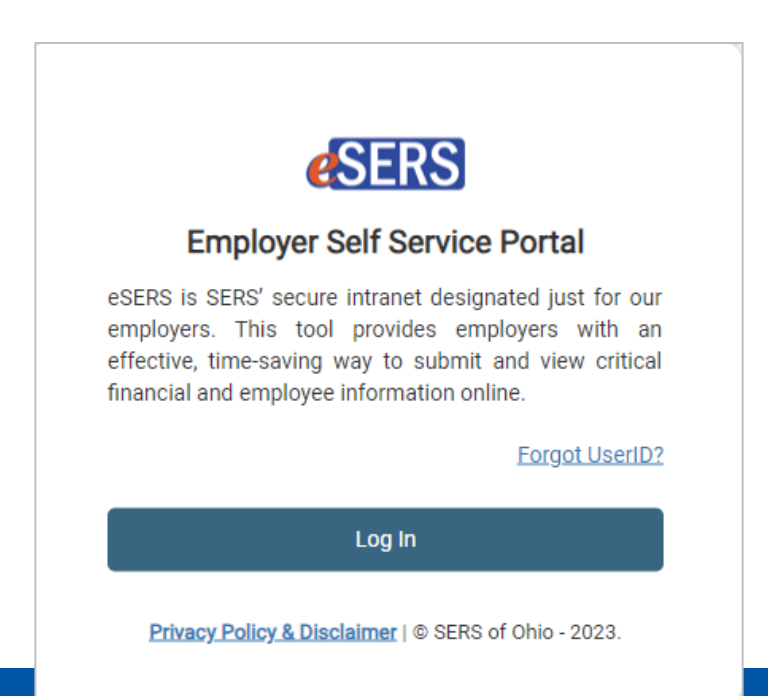

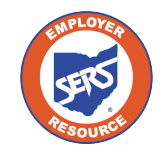

#### **Enter Your New Password**

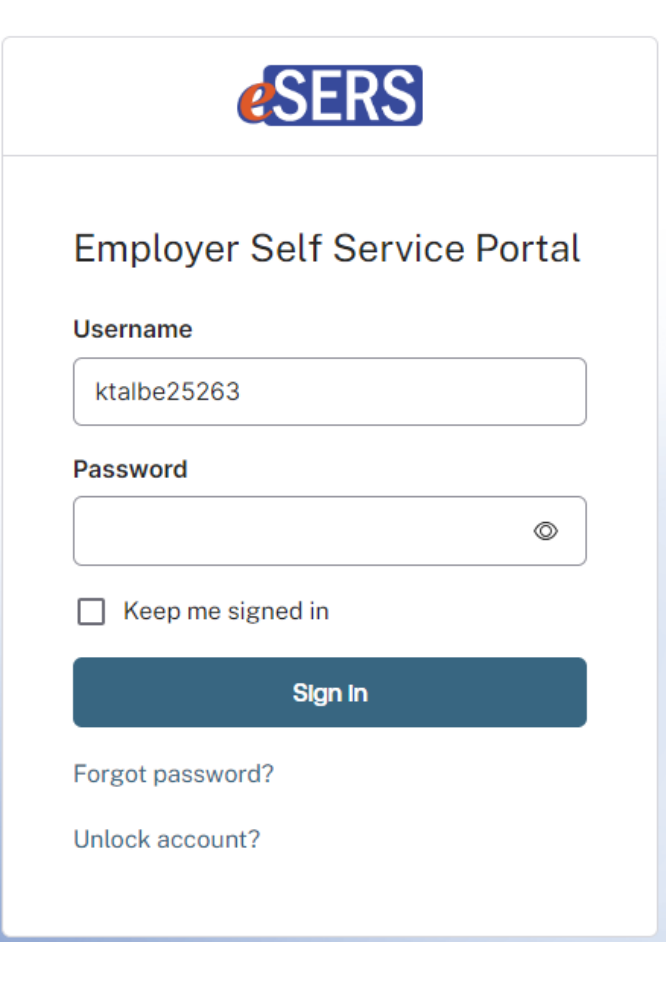

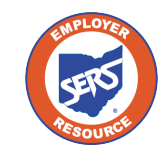

#### **Verification Code**

|           | 🐣 ktalbe25275            |  |
|-----------|--------------------------|--|
|           |                          |  |
| To ke     | ep your account          |  |
| secur     | e, we verify your        |  |
| denti     | ty with a security       |  |
| meth      | od.                      |  |
| Select fr | om the following options |  |
|           | Email                    |  |
|           | k***t@ohsers.org         |  |
|           | Select →                 |  |
|           |                          |  |
|           | Phone                    |  |
| ((<       | Phone<br>+1 XXX-XXX-4317 |  |

- Choose between email or phone for your code
- If there isn't a cell phone number listed on file for you, the verification code can only be sent via email

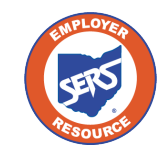

### Verify with Email

The code will be sent to the email address on file

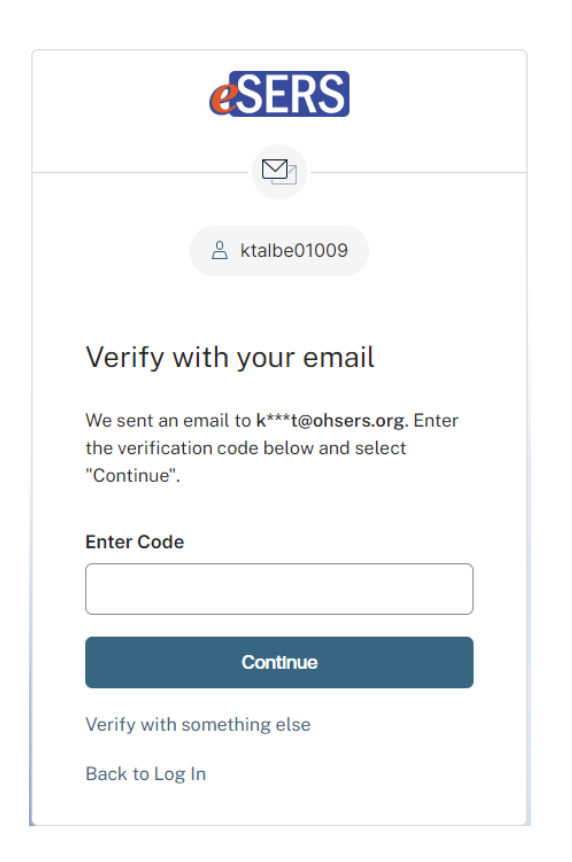

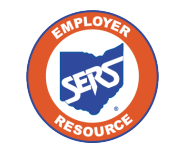

## **Verify with Phone**

If there is a cell phone number on file for you, you will have a choice of a text or a voice call

|          | <b>e</b> SERS                                      |
|----------|----------------------------------------------------|
|          | ((((                                               |
|          | A ktalbe25275                                      |
| G<br>ya  | et a verification code on<br>our phone.            |
| Se<br>+1 | nd a verification code via text to<br>XXX-XXX-4317 |
| Ca       | rrier messaging charges may apply                  |
|          | Receive a code via text                            |
|          | Receive a voice call instead                       |
| Ve       | rify with something else                           |
| Ba       | ck to Log In                                       |
|          |                                                    |

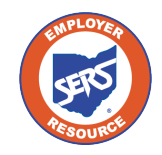

#### **Contacts / Web User Maintenance**

To verify your contact information, click on the **Contacts / Web User Maintenance** application on eSERS.

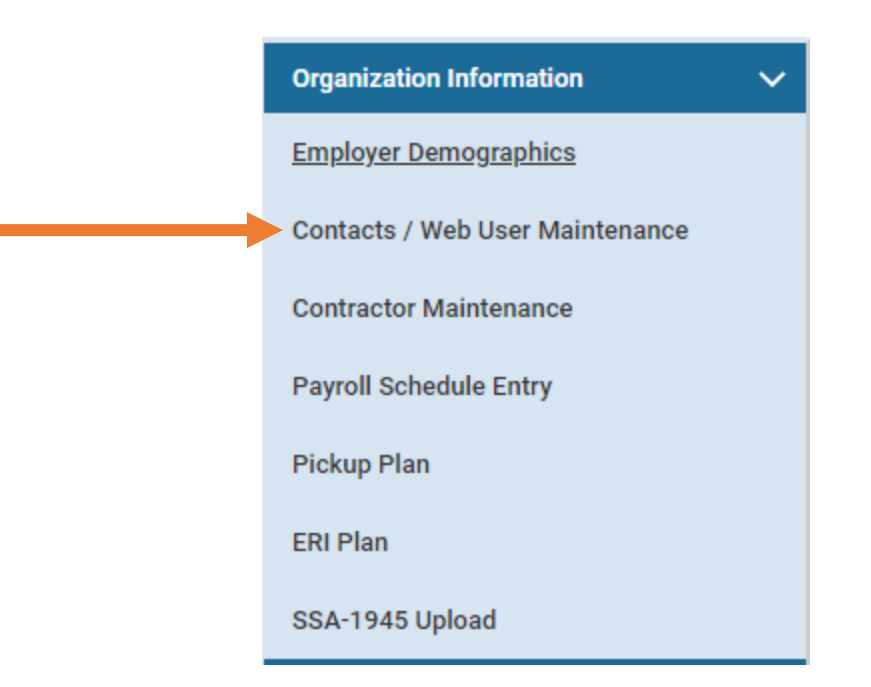

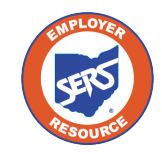

#### **Contact Information**

# Click on your Contact ID and verify that your information is correct

| Contact Information                     |                                                              |                        |   |                       | ~ |
|-----------------------------------------|--------------------------------------------------------------|------------------------|---|-----------------------|---|
|                                         | Contact ID :17744                                            |                        |   |                       |   |
|                                         | OSelect from<br>Management Company Contact : OSelect from IT |                        |   |                       |   |
| * First Name :                          | Katie                                                        | Middle Name:           |   | * Last Name : Talbert |   |
| Prefix :                                |                                                              | Suffix :               |   |                       |   |
| Job Title :                             | Payroll                                                      | Contractor :           |   |                       |   |
| * Main Phone / Ext :                    | (614) 340-1090                                               | Cell Phone :           |   |                       |   |
| * Email :                               | ktalbert@ohsers.org                                          | Fax Number:            | ) | ]                     |   |
| * Contact Address :                     | 200 E. Wilson Bridge Rd,Worthington,Ohio,43085               | _                      |   |                       |   |
| * Status :                              | Active 🗸                                                     |                        |   |                       |   |
| * Contact Role :                        |                                                              |                        |   |                       |   |
| Contribution Reporting 🗌 Fiscal Officer | r 🗌 Superintendent/President 🗌 Sponsor 🗌                     | ITC Management Company |   |                       |   |

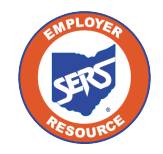

### **Employer Web Administrator**

- If you are the Web User and want your cell phone number listed, the Employer Web Administrator (EWA) for your district will need to add the number
- If you are the EWA and need to make updates to your contact information, contact Employer Services